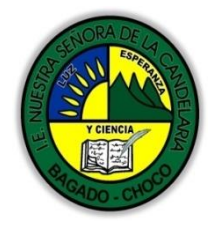

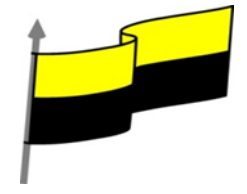

Guías te trabajo para suplir emergencia de salud debido al CVID19 "corona virus" para la atención al estudiantado en el área de tecnología e informática del municipio de Bagadó en la IE nuestra señora de la candelaria

> DOCENTE: HUGO ALEX LEMOS LEMOS CORREO ELECTRONICO: hualele@hotmail.com TELÉFONO: 3104562179

INSTITUCIÓN EDUCATIVA NUESTRA SEÑORA DE LA CANDELARIA TECNOLOGÍA E INFORMATICA BAGADÓ-CHOCO 2020

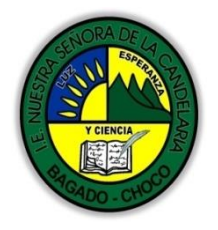

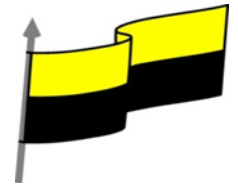

| Área                          | Tecnología E informática                                                                                                    |                                               |  |
|-------------------------------|----------------------------------------------------------------------------------------------------|-----------------------------------------------|--|
| Grado                         | 9°                                                                                                    |                                               |  |
| Docente                       | Hugo alex lemos lemos                                                                                                    |                                               |  |
| Tema                          | Software para la creación publicitaria "Publisher"                                                                                                    |                                               |  |
| Estándar                      | Represento en gráficas bidimensionales, objetos de tres dimensiones a través de proyecciones<br>y diseños a mano alzada o con la ayuda de herramientas informáticas                                                             |                                               |  |
| DBA .Derechos                 |                                                                                                    |                                               |  |
| básicos de                    | En área de informática no se maneja est                                                                                                    | te ítem                                       |  |
| aprendizajes                  |                                                                                                    |                                               |  |
| Competencia                   | Resuelvo problemas cotidianos y evaluó las soluciones teniendo en cuenta los contenidos vistos.                                                                                                    |                                               |  |
| Aprendizaje                   | <ul> <li>Enviar un mensaje de correo electrónico</li> <li>Crear una combinación de correos</li> </ul>                                                                                                    |                                               |  |
| Situación<br>actual           | Al abordar el tema los estudiantes tenían conocir<br>temática.                                                                                                    | niento y comprendieron de entrada muy bien la |  |
| Evidencias de<br>Aprendizaje. | El estudiante maneja los conceptos sobre informática, tecnología, comunicación TIC, practica el<br>cómo realizar una publicidad en Publisher, pone en marcha nuevas técnicas para la utilización y<br>creación de publicidades. |                                               |  |
| Administración                | Fecha de inicio                                                                                                    | Fecha de entrega de actividades               |  |
| del tiempo                    | 07 de septiembre 2020                                                                                                    | 30 de septiembre de 2020                      |  |

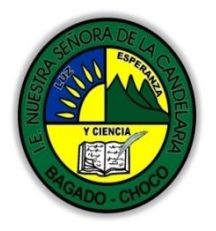

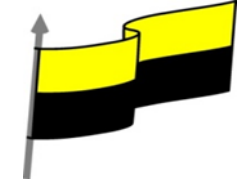

| Momento 1:<br>Momento<br>exploración       | Conocimientos previos:<br>ésabe porque es importante enviar un mensaje de correo electrónico en Publisher?<br>ésabe porque es importante crear una combinación de colores en Publisher?<br>Justifica tus respuesta                                                                                                    |  |  |  |  |  |
|--------------------------------------------|----------------------------------------------------------------------------------------------------|--|--|--|--|--|
|                                            | Enviar un mensaie de correo electrónico                                                                                                    |  |  |  |  |  |
|                                            | Publisher presenta gran variedad de plantillas de correo electrónico listas para ser personalizadas y<br>enviadas. Para poder enviar un mensaje correo electrónico deberá configurar antes Microsoft<br>Outlook 2007 como su programa de correo predeterminado. Si deseas aprender Outlook 2007, no<br>dude en leer el curso de Outlook 2007 aquí en Aulaclic. |  |  |  |  |  |
|                                            | 1° Abrir Publisher 2007.                                                                                                    |  |  |  |  |  |
|                                            | 2° Pulse clic en la categoría Correo electrónico.                                                                                                    |  |  |  |  |  |
| Momento 2:<br>Momento de<br>estructuración | 3° En el panel de miniaturas de plantilla, en Diseños recientes, en la sección Eventos o actividad, pulse clic en PhotScope.                                                                                                    |  |  |  |  |  |
|                                            | Diseños más recientes<br>Evento o actividad                                                                                                    |  |  |  |  |  |
|                                            | Banda de colores       Brocado       Divisor sencillo       Flechas       Marcador       Modular                                                                                                    |  |  |  |  |  |
|                                            | Perforación     PhotoScope     Rebote     Tabulaciones                                                                                                    |  |  |  |  |  |
|                                            | 4° Clic en Crear. Aparece la siguiente imagen.                                                                                                    |  |  |  |  |  |

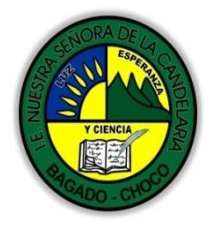

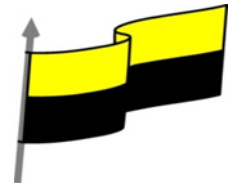

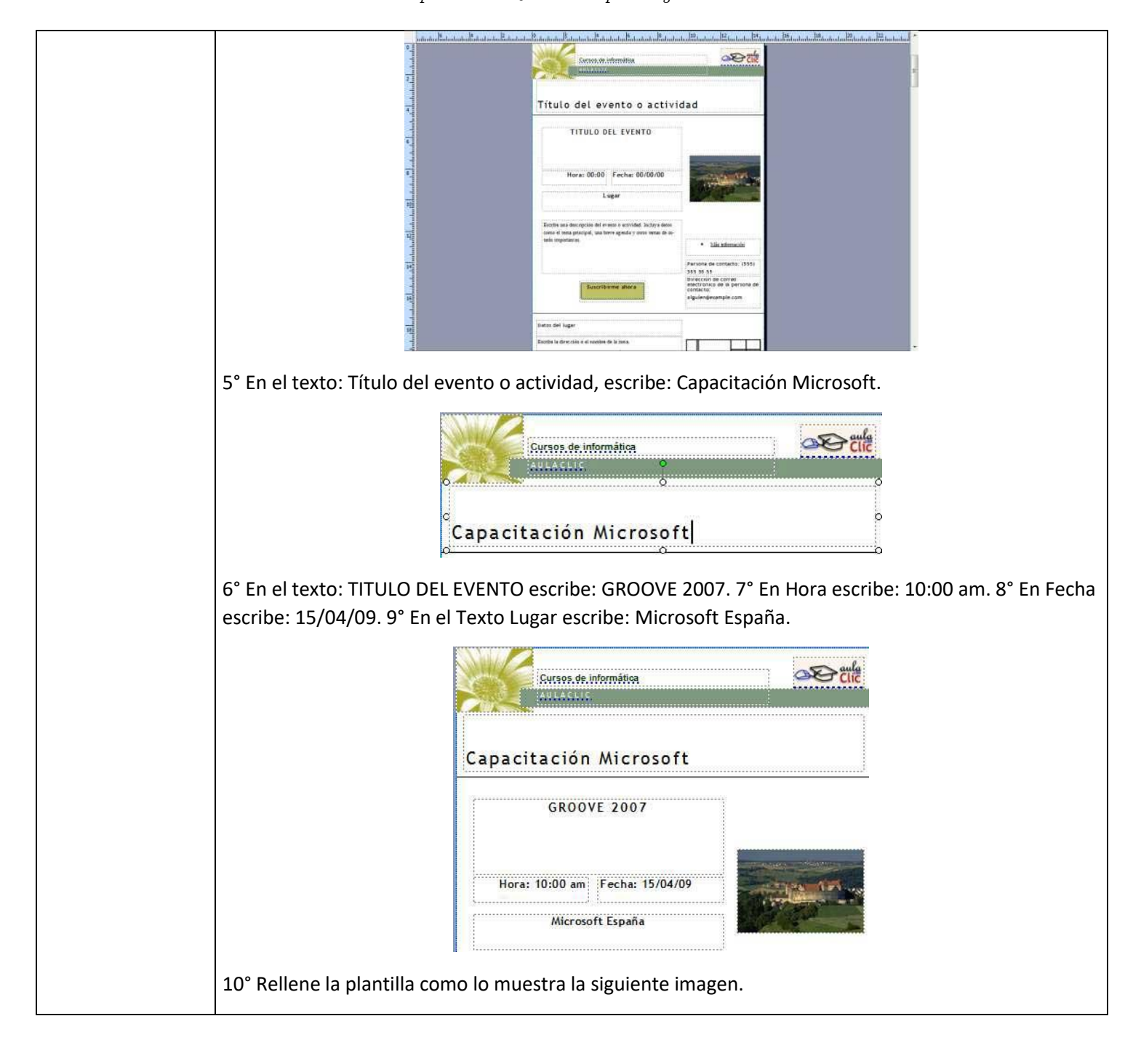

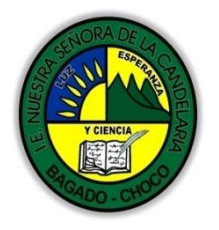

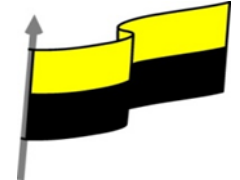

|                                                                                                    | Agenda:<br>10:00—10:30 (Verificación de a<br>10:30—10:11 (Presentación)<br>11:00—12:00 (Administrar Mic<br>12:12:30 (Sorteo) | asistentes)<br>rosoft Groove 2007)<br>me ahora | • <u>Más información</u><br>Handz Valentín: 991111439<br>handz@handsofthelp.com |                                                                             |
|----------------------------------------------------------------------------------------------------|----------------------------------------------------------------------------------------------------|------------------------------------------------|---------------------------------------------------------------------------------|-----------------------------------------------------------------------------|
|                                                                                                    | Datos del lugar                                                                                                    |                                                |                                                                                 |                                                                             |
|                                                                                                    | Av. Fariñas #343 - Madrid                                                                                                    |                                                |                                                                                 |                                                                             |
| 11° Pulse clic en el menú Arc<br>correo electrónico. Se abre s                                                     | hivo, señale En<br>u explorador p                                                                                            | viar correo el<br>redeterminac                 | lectrónico y lueg<br>lo y muestra una                                           | o clic en Vista previa de<br>a vista previa de su plantilla.                |
| 12° Nuevamente pulse clic el<br>mensaje. Aparece una barra<br>demás barras de herramient                           | n Archivo, seña<br>especial para e<br>as.                                                                                    | le Enviar corr<br>I mensaje de                 | eo electrónico y<br>correo electróni                                            | clic en Enviar como<br>co debajo de todas las                               |
|                                                                                                    | Enviar 🛛 🗟                                                                                                    | Vista previa del co                            | rreo electrónico                                                                |                                                                             |
|                                                                                                    | 🛄 Para                                                                                                    |                                                |                                                                                 |                                                                             |
|                                                                                                    | 💷 cc                                                                                                    |                                                |                                                                                 |                                                                             |
|                                                                                                    | Asunto:                                                                                                    | o 1 problemas posibles s                       | no este comos electróni                                                         |                                                                             |
|                                                                                                    | Senaneiconiad                                                                                                    | o i problemas posibles e                       | areste conco electroni                                                          |                                                                             |
| 13° En el cuadro Para escribe<br>mensaje, por ejemplo: handa                                                       | e la dirección de<br>z@handsofthel                                                                                           | e correo elect<br>p.com.                       | rónico de la pers                                                               | sona a quien vas a enviar el                                                |
| 14° En el cuadro Asunto escr                                                                                       | ibe: Invitación                                                                                                    | de capacitaci                                  | ón.                                                                             |                                                                             |
|                                                                                                    | Dara                                                                                                    | handz@handsofthe                               | elp.com;                                                                        |                                                                             |
|                                                                                                    | 🛄 cc                                                                                                    |                                                |                                                                                 |                                                                             |
|                                                                                                    | Asunto:                                                                                                    | Invitación de capac                            | itación                                                                         |                                                                             |
|                                                                                                    | Se han encontrado 0                                                                                                    | problemas posibles e                           | n este correo electrónico.                                                      |                                                                             |
| Nota: Debajo de todos los ca<br>mensaje indicando si se enco<br>preocupe, estamos enviando<br>catálogo de precios. | mpos para el e<br>ontró o no un p<br>o un correo elec                                                                        | nvío de mens<br>roblema en e<br>ctrónico de in | aje de correo ele<br>l diseño. Si apare<br>vitación y no alg                    | ectrónico, aparece un<br>ece un problema, no se<br>o muy importante como un |
| 15° En la Barra de herramien<br>esta manera el destinatario s<br>posible.                                          | tas del correo e<br>sabrá si el mens                                                                                         | electrónico, p<br>saje es import               | ulse clic en el bc<br>tante y lo tendrá                                         | otón Importancia: Alta. De<br>que leer lo más pronto                        |

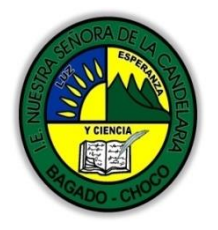

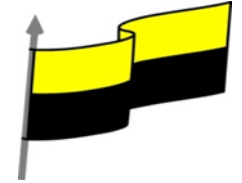

| Importancia: Alta                                                                                                    |
|----------------------------------------------------------------------------------------------------|
| 16° Pulse clic en el botón Enviar.                                                                                                    |
| Partinica Vista previa del correo electrónico                                                                                                    |
| Nota: Si no aparece el botón Enviar, es posible que no tenga configurado una cuenta de correo electrónico.                                                                                                    |
| 17° El mensaje ha sido enviado a un destinatario, vea la siguiente imagen que muestra el mensaje<br>que le llegó a Handz.                                                                                                    |
| Bandeja de entrada   Puro Emolos de emissión   Digarizzada por fraña   Nove   Nove |
| Nota: No cierre su plantilla de correo electrónico.                                                                                                    |
| Crear una combinación de correos                                                                                                    |
| Si posee una lista de destinatarios en una organización y necesita enviar una invitación importante a todos los trabajadores, necesita la combinación de correos, gracias a esta herramienta podrás ahorrar mucho tiempo a la hora de enviar mensajes personalizados.                                                                                                    |
| La combinación de correos funciona con una base de datos, esta base de datos puede ser de<br>Microsoft Access 2007 (*.accdb o también *.mdb en versión 2003) o una lista en Excel 2007 (*.xlsx o<br>*.xls) incluso una lista de destinatarios de Microsoft Outlook 2007 y otras base de datos.                                                                                                    |
|                                                                                                    |

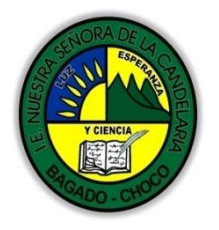

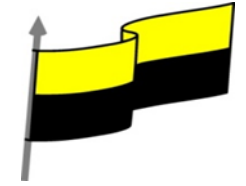

Si no tuvieses una base de datos predefinida, no te preocupes, Publisher te da la opción de crear una lista y guardarla con una extensión \*.mdb. 1° En la plantilla de correo electrónico, pulse clic en el menú Herramientas, señale Envíos por correo y catálogos y luego clic en Combinación de correo electrónico. Aparece el panel Combinación de correo electrónico al lado izquierdo de la pantalla. 2° En la sección Crear una lista de destinatarios, pulse clic en la opción Escriba una lista nueva. Crear una lista de destinatarios Seleccione el origen de datos que desea utilizar para crear su lista de destinatarios Posteriormente podrá agregar más datos a la lista de otros orígenes O Utilizar una lista existente Seleccionar un archivo o base de datos con información de los destinatarios Seleccionar de los contactos de Outlcok Seleccionar los nombres y direcciones de la carpeta Contactos de Outlook Escribir una lista nueva Introducir los nombres y direcciones de los destinatarios Paso 1 de 3 Siguiente: crear o conectarse a una lista de s Avuda para combinar correo electrónico 3° En la sección Paso 1 de 3, pulse clic en Siguiente: crear o conectarse a una lista de destinatarios. 4° En el cuadro Nueva lista de direcciones podrá ver una especie de tabla (como Access) para llenar los datos. Como los campos de la tabla no son los que necesitamos, pulse clic en el botón Personalizar columnas. ? × Nueva lista de direcciones Escribir información de destinatario en la tabla. Para agregar más entradas, haga clic en Nueva entrada Tratamiento ▼ Nombre ✓ Apellidos ▼ Nombre de la … ▼ Campo de dr.. <u>N</u>ueva entrada Buscando. Eliminar entrada Personalizar columnas... Aceptar Cancelar 5° En el cuadro Personalizar lista de direcciones, seleccione Tratamiento y luego clic en Eliminar.

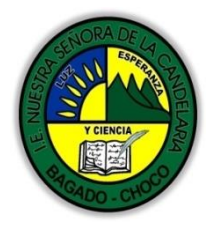

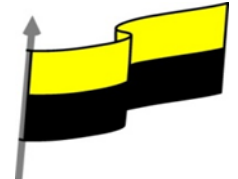

|                                                                                           | Instances     Agregar       Nombre     Agregar       Apeliado     Impar       Campo de dirección 1     Campo de dirección 2       Ordado     Campo de dirección 2       Pada     cregárin       Pado dirección 1     Campo de dirección 2       Ordado     Campo de dirección 2       Dirección ce corres electrónico     Subir       Barar     Aceptar                                                                                                    |
|-------------------------------------------------------------------------------------------|----------------------------------------------------------------------------------------------------|
| 6° En el mensaje que apare<br>Publisher.                                                  | ece, pulse clic en Sí. El campo tratamiento ya no pertenece a los campo                                                                                                    |
| 7° Haga los mismo con los o<br>correo electrónico y País o<br>de destinatarios. 10° Despu | demás campos excepto Nombre, Apellidos, Nombre de la organización<br>región. 8° Pulse clic en Aceptar. 9° Rellene los siguientes datos en su li<br>ués de completar, pulse clic en Aceptar.                                                                                                    |
|                                                                                           | Modificar origen de datos                                                                                                    |
|                                                                                           | Para editar elementos en el origen de datos, exorba aus cambios en la tabla siguiente. Los encalacados de columna<br>muestran campos del origen de datos y los campos de la lista de destinatarios con los que coincida (en paréntesis).<br>O tigen de datos que se está editardos: Profesionales.mdb                                                                                                    |
|                                                                                           | Nome <ul> <li>Perior</li> <li>Cardens</li> <li>Handsofthelp</li> <li>Perio</li> <li>Ieiner® handsofthelp, com</li> <li>Handsofthelp</li> <li>Handsofthelp</li> <li>Perio</li> <li>Iandsofthelp, com</li> <li>Miguel</li> <li>Fernandez</li> <li>Petrio</li> <li>Bolivia</li> <li>miguel@paulet.com</li> <li>Martza</li> <li>Perior</li> <li>Petrior</li> <li>Bolivia</li> <li>miguel@paulet.com</li> <li>Martza</li> <li>Bering</li> <li>Fababella</li> <li>Chile</li> <li>martza@falabella.com</li> <li>Cristina</li> <li>Fernandez</li> <li>Aulaclic</li> <li>España</li> <li>cristins@aulaclic.com</li> <li>State</li> <li>Cristina</li> <li>Fernandez</li> <li>Aulaclic</li> <li>España</li> <li>cristins@aulaclic.com</li> <li>Cristina</li> <li>Fernandez</li> <li>Aulaclic</li> <li>España</li> <li>cristins@aulaclic.com</li> <li>Cristina</li> <li>Fernandez</li> <li>Aulaclic</li> <li>Spaña</li> <li>cristins@aulaclic.com</li> <li>Cristina</li> <li>Cristina</li> <li>C</li></ul>                                                                                                    |
|                                                                                           | Kueva entrada     Busando  Eliginar entrada     Personalize columnae      Aceptar     Cancelar                                                                                                    |
| 11° En el cuadro Guardar lis<br>Luego clic en Guardar.                                    | sta de direcciones, en el cuadro Nombre de archivo, escribe Profesiona                                                                                                    |
| 12° En el cuadro Destinatar                                                               | rios de combinar correspondencia pulse clic en Aceptar.                                                                                                    |
|                                                                                           | Destination de combinar correspondencia     Image: The set la la de destrutere se au autoriar à la la contencia (La la la sejante e quine par autoriar à la la de destrutere quine par autoriar à la la de destrutere quine par autoriar à la la de destrutere quine quine q |
|                                                                                           | Crigares di datos: Agregar a la lota de destrutarios Restringir lota de destrutarios                                                                                                    |

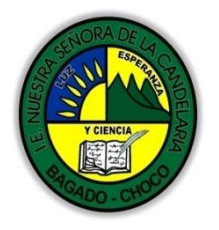

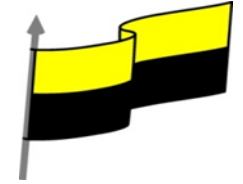

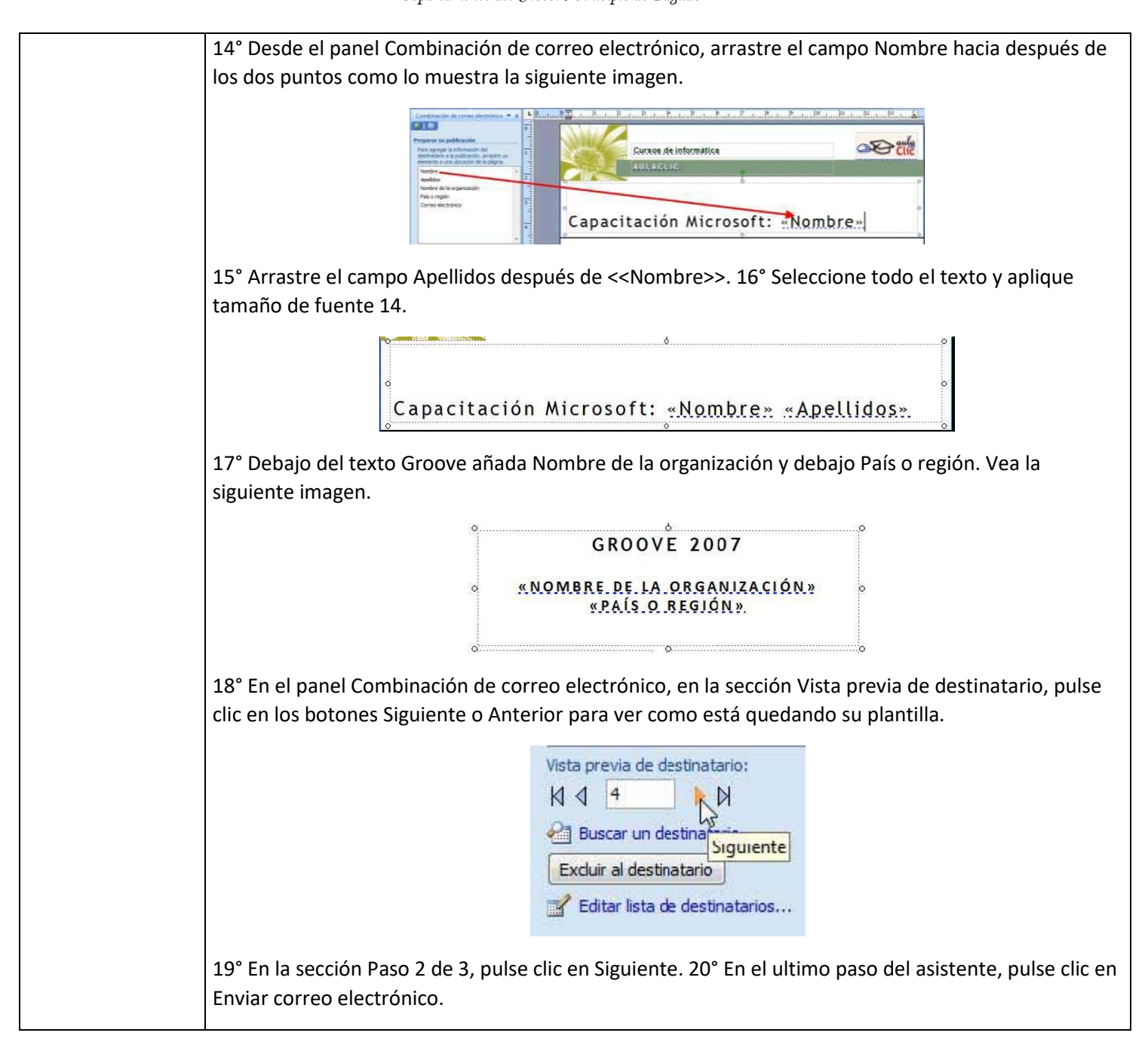

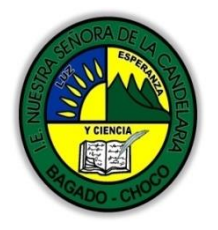

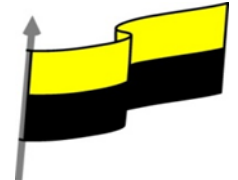

| <ul> <li>Combinación de correo electrónico × x</li> <li>Seleccionar resultado de la correo electrónico</li> <li>Sus mensajes de correo electrónico están listos para enviarse.</li> <li>Enviar correo electrónico</li> <li>Enviar correo electrónico no electrónico no elect</li></ul> |
|----------------------------------------------------------------------------------------------------|
| electrónico de la lista desplegable. 22° En el cuadro Asunto, escribe: Invitación de capacitación. 23°<br>Pulse clic en Opciones.                                                                                                    |
| Combinar en correo electrónico       Para:         Información requerida       Para:         Para:       Correo electrónico         Agunto:       Invitación de capacitación         Haga dic en los elementos de la lista para personalizor la líne de la organización       Palelidos         Nombre de la organización       País o región         Vista previa del correo electrónico       Implied a correo electrónico         Vista previa del correo electrónico       Implied a correo electrónico         Vista previa del correo electrónico       Implied a correo electrónico         Opcionges>>       Enviar                                                                                                    |
| 24° En la sección Opciones, en el cuadro CCO (Con copia oculta) escribe tu dirección de correo electrónico. De esta manera también te llegará los demás mensajes de los otros clientes.                                                                                                    |
| 25° En Prioridad, seleccione Prioridad Alta.<br>26° Clic en Enviar.                                                                                                    |
| Opciones <u>C</u> C: <ul> <li>▼</li> <li>CCQ:</li> <li>handz@handsofthelp.com</li> <li>Buscar</li> <li>Prioridad:</li> <li>Prioridad alta</li> <li>Patos adjuntos:</li> <li>Quitar</li> <li>Quitar</li> <li>Opciones&lt;</li> <li>Enviar</li> <li>Cancelar</li> <li>Cancelar</li> <l< th=""></l<></ul>                                                                                                    |
| 27° En el mensaje que indica que se van a enviar los correos electrónicos, pulse clic en Aceptar.<br>Ahora esperemos a que se envíen.                                                                                                    |

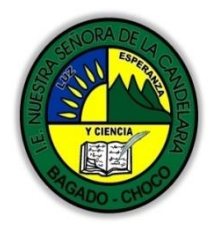

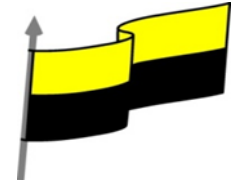

|            |                                                                       | -                                                                                                    |                                                 |                                                                                                    |                         |
|------------|-----------------------------------------------------------------------|----------------------------------------------------------------------------------------------------|-------------------------------------------------|----------------------------------------------------------------------------------------------------|-------------------------|
|            |                                                                       | Microsoft Office Pub                                                                                                    | lisher                                          |                                                                                                    |                         |
|            |                                                                       |                                                                                                    |                                                 |                                                                                                    |                         |
|            |                                                                       | Va a enviar 6 m                                                                                                    | ensajes de correo electrór                      | iico. ¿Desea continuar?                                                                                                    |                         |
|            |                                                                       | No volver a                                                                                                    | mostrar este mensaje                            |                                                                                                    |                         |
|            |                                                                       |                                                                                                    |                                                 |                                                                                                    |                         |
|            |                                                                       | AC                                                                                                    | eptar                                           |                                                                                                    |                         |
|            |                                                                       |                                                                                                    |                                                 |                                                                                                    |                         |
|            | Por ejemplo, en la siguiente                                          | imagen podemo                                                                                                    | os ver el mensa                                 | aje que se le envió                                                                                                    | a Cristina de aulaClic. |
|            |                                                                       | Bandeia de entrada                                                                                                    | Inuitación de canacitación                      |                                                                                                    |                         |
|            |                                                                       | Distar Tendeja de entrada<br>Distar Tendeja de entrada<br>Organizado por Fecha Mis nuevo encina                                                                                                    | Handz (handz (zhandsofthelp.com)                |                                                                                                    |                         |
|            |                                                                       | 🚽 Noy<br>🔄 Hande 11:39 p.m                                                                                                    | Pira distrațialad.com                           | â                                                                                                    |                         |
|            |                                                                       | Invitación de capacitación f<br>Hande 11:09 p.m. O V<br>Invitación de capacitación F                                                                                                    | Cursos de informática                           | कियां                                                                                                    |                         |
|            |                                                                       | Bandz 11.09 p.m. D V<br>Instruction de capacitación<br>Sa Handz 11.09 p.m. D V                                                                                                    |                                                 |                                                                                                    |                         |
|            |                                                                       | Hande de Lapactación     H109 pm     Destación transmitiva de lapactación                                                                                                    | Capacitación Microsoft: C                       | ristina                                                                                                    |                         |
|            |                                                                       | Sin entropic Initiacian de capacitación de<br>Handz Initiación de capacitación de<br>Initiación de capacitación de<br>Initiación de capacitación de<br>Initiación de capacitación de<br>Initiación de capacitación de<br>Initiación de capacitación de<br>Initiación de capacitación de<br>Initiación de capacitación de<br>Initiación de capacitación de<br>Initiación de capacitación de<br>Initiación de capacitación de<br>Initiación de capacitación de<br>Initiación de capacitación de<br>Initiación de<br>Initiación de capacitación de<br>Initiación de capacitación de<br>Initiación de<br>Initiación de<br>I | GROOVE 2007                                     |                                                                                                    |                         |
|            |                                                                       | Bandz      Statz pm.      DV     Bandz      Statz pm.      DV     Alt7 pm.      DV                                                                                                    | AULACLIC<br>ESPAÑA                              | and the second second se |                         |
|            |                                                                       | 🗃 Handz 447 p.m. 🗇 V                                                                                                    | Hora: 10:00 am Fecha: 15/04                     | 1/09                                                                                                    |                         |
|            |                                                                       | Handz 447 p.m. U V<br>Instruction 447 p.m. U V                                                                                                    | Microsoft España                                |                                                                                                    |                         |
|            |                                                                       | Hands<br>Hands<br>Instalien Capacitacian                                                                                                    | Agenda<br>10001030 (Verificación de asistentes) |                                                                                                    |                         |
|            |                                                                       | Microsoft Office Outlook 3:33 p.m. O V<br>Mensage de prijetas de Microsoft Office Outlook                                                                                                    | 10.3010.11 (Presentación)                       | • Más aufornaceite                                                                                                    |                         |
|            |                                                                       |                                                                                                    |                                                 |                                                                                                    |                         |
| Momento 3: | <ul> <li>Dibujar cada una d</li> <li>Diseños</li> <li>Ever</li> </ul> | e los eventos cor<br>más recientes<br>nto o actividad                                                                                                    | no aparece en                                   | a la imagen                                                                                                    |                         |
| Práctica   | Ba                                                                    | nda de colores                                                                                                    | Brocado                                         | Divisor sencillo                                                                                                    | Flechas                 |

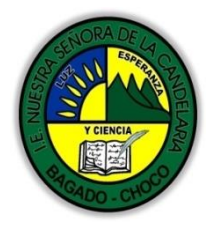

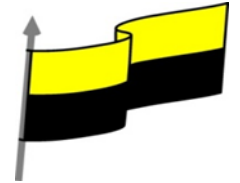

|                             | 😐 Dibujar el encabezado como aparece en la imagen                                                                                                    |  |  |
|-----------------------------|----------------------------------------------------------------------------------------------------|--|--|
|                             | Cursos de informática                                                                                                    |  |  |
|                             | -Preguntar:                                                                                                    |  |  |
|                             | éQué diferencia hay entre enviar un correo de forma manual o con Publisher?                                                                                                    |  |  |
| Momento 4:<br>Transferencia | ¿Explique porque es importante realizar una combinación de colores en Publisher?                                                                                                    |  |  |
| Transferencia               | ¿Explique con sus propias palabras lo útil del tema?                                                                                                    |  |  |
|                             | Justifique sus respuesta                                                                                                    |  |  |
|                             | Docente:                                                                                                    |  |  |
|                             | Asignatura:                                                                                                    |  |  |
|                             | Grado:                                                                                                    |  |  |
| Momento<br>evaluación       | Fecha:                                                                                                    |  |  |
|                             | Estudiante:                                                                                                    |  |  |
|                             | De acuerdo a lo leído Realizar todas las publicaciones tómele una foto y la envía por correo electrónico                                                                                                    |  |  |
|                             | NOTA: si lo realiza en una computadora sería lo más adecuado tómele una foto y lo envía por correo<br>electrónico, pero si no tiene la posibilidad busque un video ilustrativo y hágalo de forma manual<br>tómele una foto un lo envía por correo electrónico |  |  |
| Seguimiento                 | Se está pendiente de cómo avanzan los estudiantes, para apoyarlos en las dificultades que<br>presente en la temática.                                                                                                    |  |  |